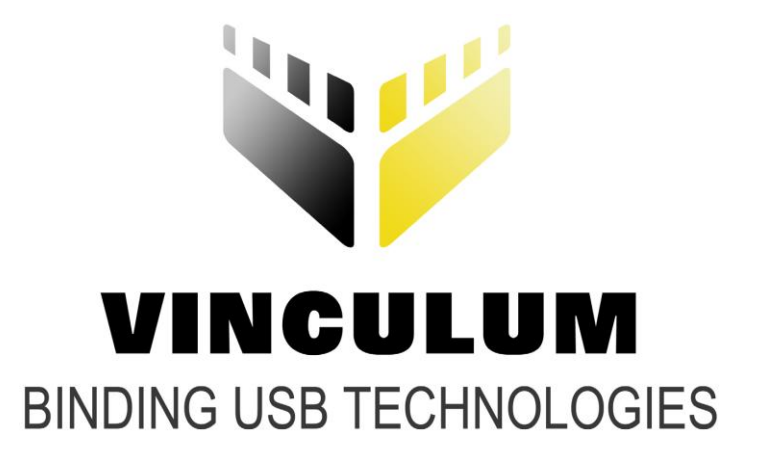

## **Future Technology Devices International Ltd.**

# Accessing Android Open Accessory Mode with Vinculum-II Application Note AN\_181

Document Reference No.: FT\_000502

Version 1.0

Issue Date: 2011-08-22

This application note demonstrates how the VNC2 device can enable the Open Accessory Mode in compatible Android devices and transfer data to and from the Android device over USB.

Future Technology Devices International Ltd (FTDI)

Unit 1, 2 Seaward Place, Centurion Business Park, Glasgow, G41 1HH, United Kingdom

Tel.: +44 (0) 141 429 2777 Fax: + 44 (0) 141 429 2758

E-Mail (Support): <a href="mailto:support1@ftdichip.com">support1@ftdichip.com</a>

Neither the whole nor any part of the information contained in, or the product described in this manual, may be adapted or reproduced in any material or electronic form without the prior written consent of the copyright holder. This product and its documentation are supplied on an as-is basis and no warranty as to their suitability for any particular purpose is either made or implied. Future Technology Devices International Ltd will not accept any claim for damages howsoever arising as a result of use or failure of this product. Your statutory rights are not affected. This product or any variant of it is not intended for use in any medical appliance, device or system in which the failure of the product might reasonably be expected to result in personal injury. This document provides preliminary information that may be subject to change without notice. No freedom to use patents or other intellectual property rights is implied by the publication of this document. Future Technology Devices International Ltd, Unit 1, 2 Seaward Place, Centurion Business Park, Glasgow, G41 1HH, United Kingdom. Scotland Registered Number: SC136640

Copyright © 2011 Future Technology Devices International Limited

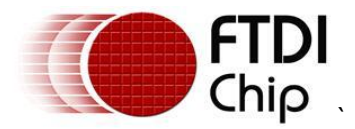

### **1** Introduction

Android Open Accessory Mode is a new feature in Android 3.1 (back-ported to 2.3.4) whereby a USB host device can connect to the Android device to allow data transfer to and from the Android device over USB.

This application note demonstrates how the VNC2 device can enable the Open Accessory Mode in compatible Android devices and transfer data to and from the Android device over USB.

The application note will demonstrate how the VNC2 drivers for Open Accessory Mode (available as of IDE version 1.4.2) are loaded onto the VNC2 and how a simple application accesses them. There will also be a small Android platform app to complete the demonstration.

For development puposes a V2EVAL development board with V2EVAL-64 daughter card was used. <u>http://www.ftdichip.com/Support/Documents/DataSheets/Modules/DS\_V2EVAL\_Rev2.pdf</u>

for the VNC2 development.

A Motorola Xoom running Android OS version 3.1 was used as the Android target.

The demonstration shows the ability of the VNC2 to enumerate the Xoom device, interrogate the device to determine if it supports Open Accessory Mode, then enable the Open Accessory Mode and reenumerate the Xoom.

When the USB link has been established the application running on the Xoom tablet will be able to control the LEDs on the V2EVAL platform, while the V2EVAL buttons will be able to control "LEDS" on the Android application GUI.

Full source code and precompiled ROM files are provided on an as is basis.

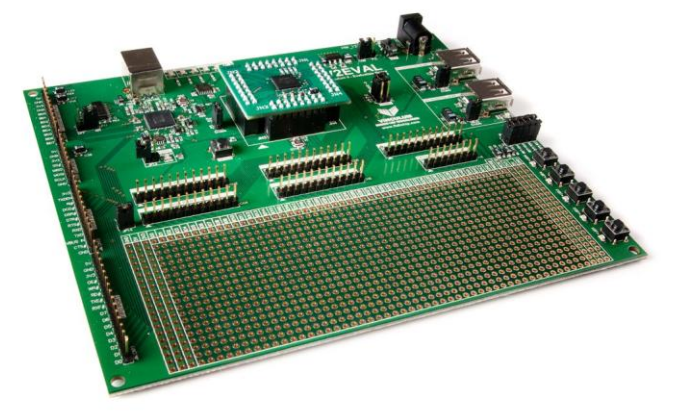

Figure 1.1 – V2-EVAL with daughter card

#### 1.1 VNC2 Devices

VNC2 is the second of FTDI's Vinculum family of embedded dual USB host controller devices. The VNC2 device provides USB Host interfacing capability for a variety of different USB device classes including support for BOMS (bulk only mass storage), Printer and HID (human interface devices). For mass storage devices such as USB Flash drives, VNC2 transparently handles the FAT file structure.

Communication with non USB devices, such as a low cost microcontroller, is accomplished via either UART, SPI or parallel FIFO interfaces. VNC2 provides a new, cost effective solution for providing USB Host capability into products that previously did not have the hardware resources available.

VNC2 allows customers to develop their own firmware using the Vinculum II software development tool suite. These development tools provide compiler, assembler, linker and debugger tools complete within an integrated development environment (IDE).

The Vinculum-II VNC2 family of devices are available in Pb-free (RoHS compliant) 32-lead LQFP, 32-lead QFN, 48-lead LQFP, 48-lead QFN, 64-Lead LQFP and 64-lead QFN packages For more information on the ICs refer to <a href="http://www.ftdichip.com/Products/ICs/VNC2.htm">http://www.ftdichip.com/Products/ICs/VNC2.htm</a>

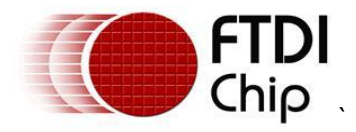

### 1.2 Motorola Xoom

This application example uses a Motorola Xoom as the Android target. It was chosen for no other reason than it was readily available and already had Android OS 3.1 installed which is required for the Open Accessory Mode. Other Android platforms could be used instead.

See: <u>http://www.motorola.com/Consumers/GB-EN/Consumer-Products-and-Services/ANDROID-TABLETS/MOTOROLA-XOOM-with-Wi-Fi-GB-EN?WT.srch=1&WT.mc\_id=EMEA\_GB-EN\_XOOM\_Aug-2011&WT.mc\_ev=click</u>

For more information on the Motorola Xoom.

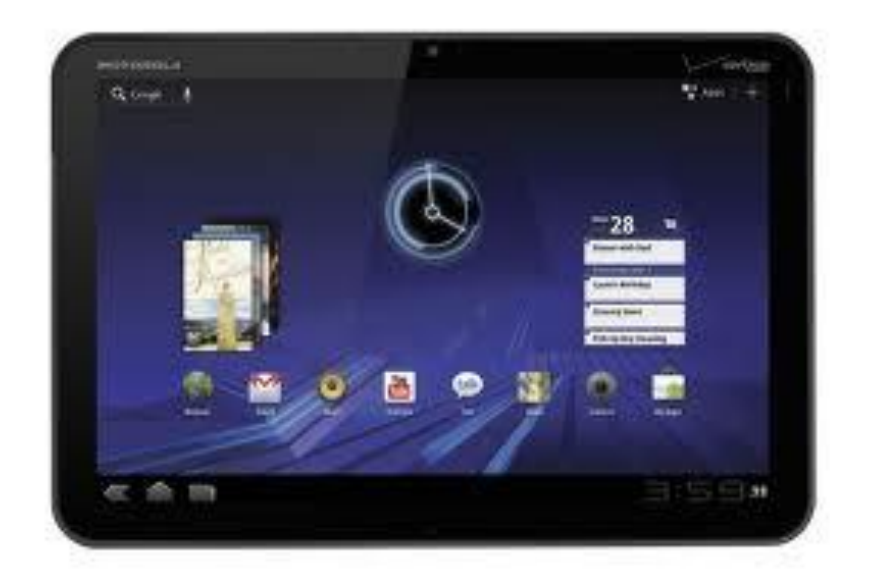

Figure 1.2 – Motorola Xoom Tablet

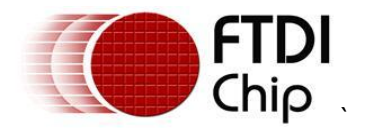

### Table of Contents

| 1       | Int                                     | roduction 1                                   |  |  |
|---------|-----------------------------------------|-----------------------------------------------|--|--|
| 1       | l.1                                     | VNC2 Devices1                                 |  |  |
| 1       | L <b>.2</b>                             | Motorola Xoom2                                |  |  |
| 2       | Blo                                     | ock Diagram                                   |  |  |
| 3       | 3 Demo                                  |                                               |  |  |
|         | 2 1                                     | Demo Setun                                    |  |  |
|         | ). <u> </u>                             | Demo Description                              |  |  |
| -<br>-  | 0.2                                     |                                               |  |  |
| 4       | 50                                      | urce code for the VNC2 Application            |  |  |
| 2       | 4.1                                     | Android_ACC.C6                                |  |  |
|         | 4.1.1                                   | 1 main()                                      |  |  |
|         | 4.1.2                                   | 2 Iomux_setup()                               |  |  |
|         | 4.1.3                                   | 3 Open drivers/close drivers                  |  |  |
|         | 4.1.4                                   | 4 USB_Host_Connect_state 7                    |  |  |
|         | 4.1.5                                   | 5 Android_attach/Android_detach7              |  |  |
|         | 4.1.6                                   | 5 Firmware                                    |  |  |
|         | 4.1.7                                   | 7 Usb_host_processing                         |  |  |
| _       | 4.1.8                                   | PWM_Processing                                |  |  |
| 5       | Bu                                      | ilding and Loading the Firmware into the VNC2 |  |  |
| 6       | The                                     | e Android Application9                        |  |  |
| 7       | Ru                                      | nning the Demo 10                             |  |  |
| 8       | Co                                      | ntact Information12                           |  |  |
| Δr      | pper                                    | dix A – VNC2 Application Code                 |  |  |
| л.<br>Г | Android Ace a contents                  |                                               |  |  |
| ,       | Andr.                                   | sid Acc. TOMUX a Contenta                     |  |  |
| -       | Android_Acc_IOMUX.c Contents            |                                               |  |  |
| Aŗ      | Appendix B 26                           |                                               |  |  |
| ļ       | Andro                                   | oid JAVA Application26                        |  |  |
| Aŗ      | per                                     | dix C – References                            |  |  |
| Aŗ      | Appendix D – List of Figures and Tables |                                               |  |  |
| L       | List of Figures                         |                                               |  |  |
| Aŗ      | pen                                     | dix E – Revision History                      |  |  |

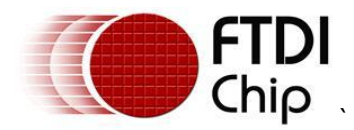

### 2 Block Diagram

This block diagram, Figure 2.1, shows the interconnect required for the demonstration.

After the project ROM file is loaded onto the V2EVAL platform the development PC (red block) is not required.

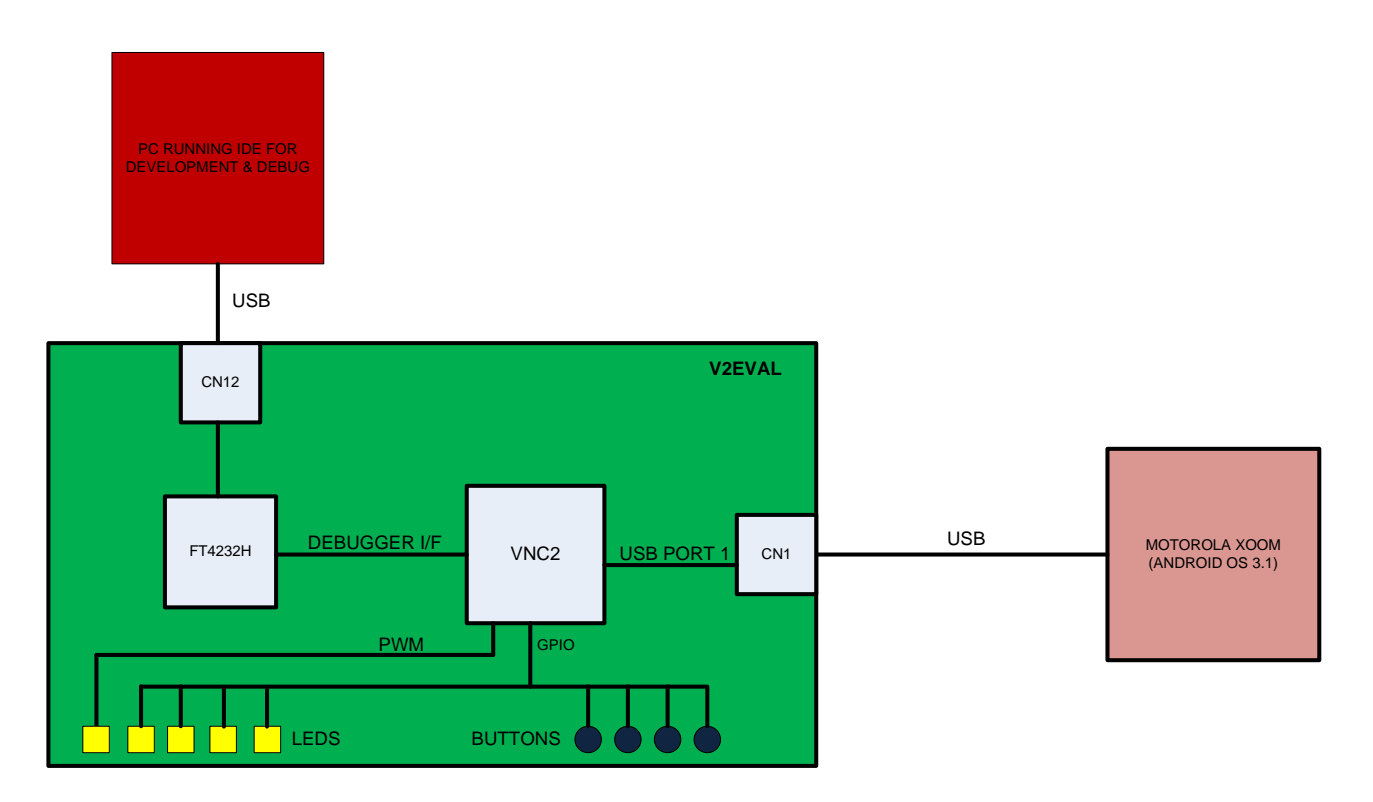

#### Figure 2.1 – VNC2 open Accessory Mode Demo Block Diagram

The ROM file (and source code) for this project can be viewed in appendix A and is available to download on an as is basis from:

http://www.ftdichip.com/Support/SoftwareExamples/Android/vinco\_android\_acc.zip

The .rom file can be found inside the "debug" directory of the .zip file

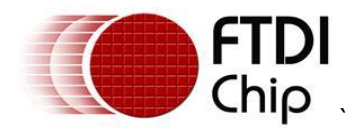

### 3 Demo

This section describe the demo setup.

### 3.1 Demo Setup

CN12 of the V2EVAL platform allows the IDE on the development PC to communicate with the VNC2 debugger port. This is also used to load the Rom file created by the IDE into the VNC2 chip.

CN1 is the VNC2 USB port 1 which must be connected to the Android target (XOOM tablet).

### 3.2 Demo Description

This demo uses LED1:LED5 LEDs, SW1:SW4 push buttons on VNC2. 4 LEDs and 4 push buttons are created on Android Tablet to duplicate the setup.

LED1:LED4 and 4 LEDs on Android target are controlled by SW1:SW4 as well as 4 Buttons placed on Android Application. A button press, SW1:SW4 or on Android tablets, toggles the corresponding LED on VNC2 board as well as the Android Application.

LED5 is controlled by Volume control bar on the Android Tablet. LED5 demonstrates volume up/down characteristic with varying brightness.

LEDs, LED1:LED4 and push buttons SW1:SW4 are mapped to VNC2 GPIOs. PWM is implemented on LED5.

As all the GPIO wiring is part of the V2EVAL platform the user only needs to provide a USB cable to connect to the developemtn PC and the XOOM tablet.

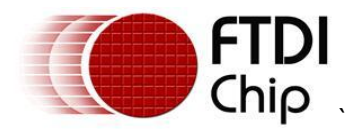

### 4 Source code for the VNC2 Application

All VNC2 application firmware follows a similar format and most of the code can be "written" using the IDE application wizard.

The basic steps are:

Initialise device drivers

Define pinouts

Open ports to be used

Configure ports to be used

Read/write data

Close ports

The VNC2 source code for this project can be viewed in appendix A and is available to download on an as is basis from:

http://www.ftdichip.com/Support/SoftwareExamples/Android/vinco\_android\_acc.zip

Note: A Precompiled ROM file is also downloadable at the same address for users not wishing to rebuild the project. The .rom file can be found inside the "debug" directory of the .zip file.

#### 4.1 Android\_ACC.C

Android\_ACC.c is the main firmware file. This file is split into multiple functions.

#### 4.1.1 main()

Main is where the application starts. It defines the VNC2 core clock speed, loads the drivers to be used and creates the threads to be used in the application. At the very end of main is the call

```
vos_start_scheduler();
```

After this call there can be no further configuration of the device.

#### 4.1.2 lomux\_setup()

Iomux\_setup actually refers to the other file in the project, andropid\_acc\_iomux.c and is used to define the VNC2 pinout. Most functions can be programmed to appear on different pins. The notable exceptions are power, GND and the USB ports.

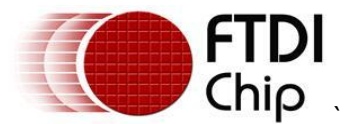

#### 4.1.3 Open drivers/close drivers

The open drivers function call will provide a handle to each hardware block used in the project and this handle can be used by subsequent commands to control the hardware. Close drivers closes the handle at the end of the project.

#### 4.1.4 USB\_Host\_Connect\_state

USB\_Host\_Connect\_State is a function to check if anything is connected to the USB host.

#### 4.1.5 Android\_attach/Android\_detach

As the VNC2 uses a layered architecture to control the drivers it is important to attach, detach the correct USB class driver to the USB host port. In this case the android class driver is beibg attached and detached.

#### 4.1.6 Firmware

The firmware function is monitoring/controlling the VNC2 GPIO.

#### 4.1.7 Usb\_host\_processing

USB\_host\_Processing is the section that interrogates the Android device as to whether it is capable of supporting open Accessory Mode and if it is, will enable it.

#### 4.1.8 PWM\_Processing

As an extra feature the  $5^{\text{th}}$  LED can be made to show variable brightness by using the PWM interface of the VNC2.

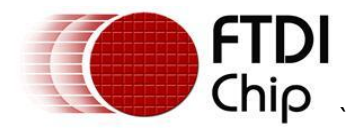

### 5 Building and Loading the Firmware into the VNC2

To build the application you simply press the Build button on the IDE ribbon bar under the build tab.

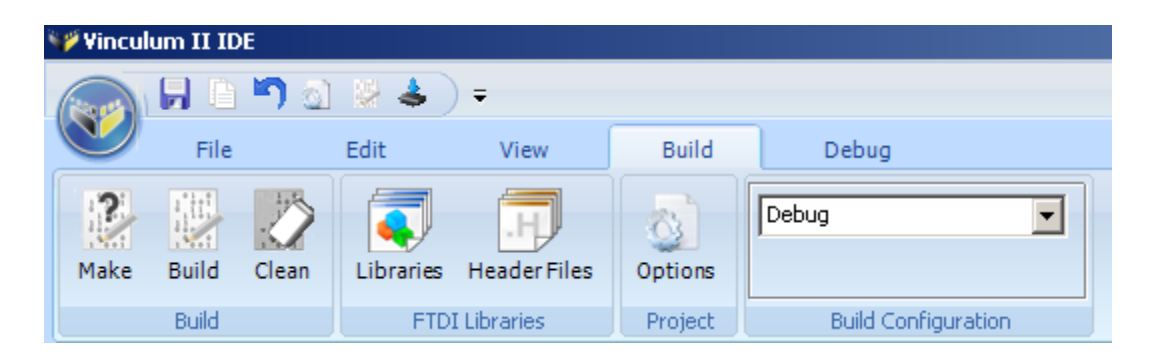

Figure 5.1 – Vinculum II IDE Build Button

Loading the code is equally simple. Just click on the "Flash" button on the ribbon bar under the debug tab.

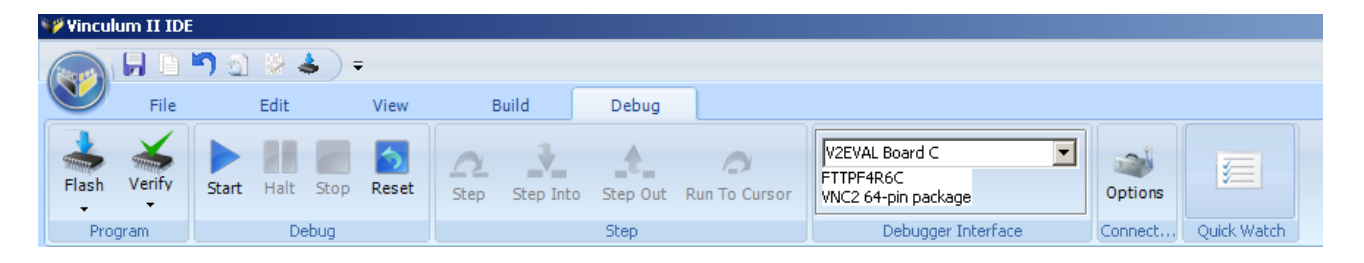

#### Figure 5.2 – Vinculum II IDE Flash Button

Note the Debugger Interface is listed as V2EVAL Board C. It is important that this box shows a device is connected before attempting to flash a device. Note your debugger may have a different label.

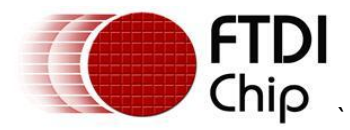

### 6 The Android Application

To complete the demonstration an application to run on the Android platform is also required. Source code for this can be viewed in Appendix B or downloaded on an as is basis from:

http://www.ftdichip.com/Support/SoftwareExamples/Android/android\_acc\_appl.zip

The source code is developed in JAVA as this is the standard for Android GUI applications.

The project ".\android\_acc\_appl\LED" may be built using Eclipse tools (<u>http://www.eclipse.org/jdt/</u>) a free compiler from the web. The resultant ledactivity.apk may then be loaded onto the Android platform (XOOM).

To load the application onto the Xoom tablet ensure the following settings are applied on the XOOM tablet.

Settings-> Applications -> unknown sources is selected.

Settings-> Applications -> Development -> USB Debug is selected to allow the application to be loaded over USB.

Further help on using Eclipse to build Android applications can be found at: <a href="http://developer.android.com/guide/developing/projects/projects-eclipse.html">http://developer.android.com/guide/developing/projects/projects-eclipse.html</a>

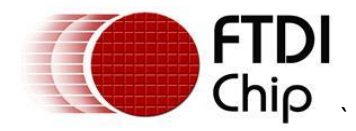

### 7 Running the Demo

Power up the V2EVAL board with the code loaded. Power up the XOOM tablet. Connect USB port 1 of the VNC2 (V2EVAL CN1) to the XOOM tablet.

The application on the tablet will start automatically.

Pressing SW1 on the V2EVAL will illuminate/extinguish the left hand LED on the XOOM application. SW2, 3, 4 correspond to the next LED along.

Pressing the left most button on the XOOM application will illuminate/extinguish LED1 on the V2EVAL PCB.

The other buttons correspond to LED2, 3, 4.

The volume control slider will control the brightness of LED 5 on the PCB.

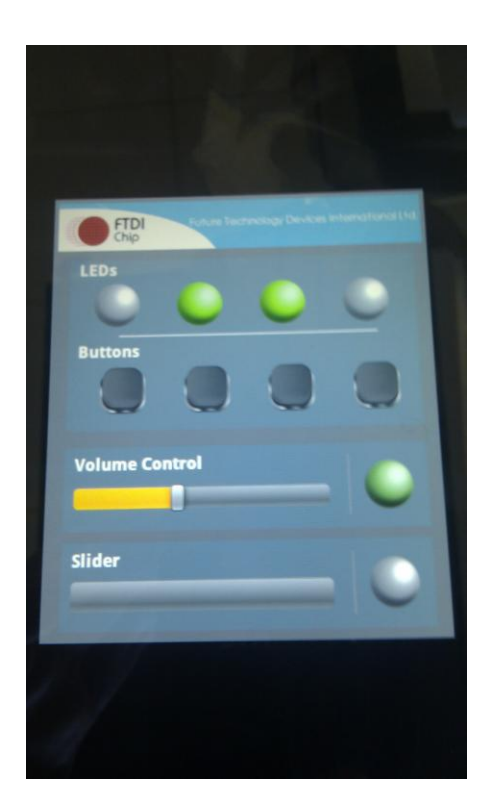

#### Figure 7.1 – Running the demo

Note the slider does not have any code associated with it at this time.

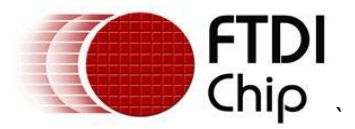

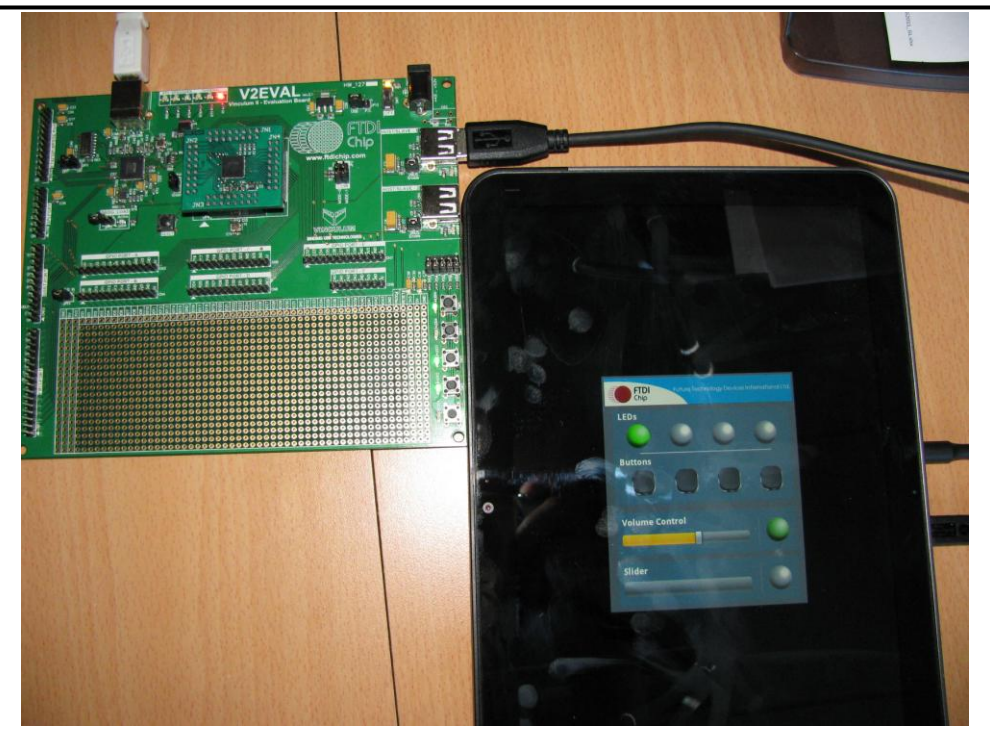

Figure 7.2 – Running the demo 2

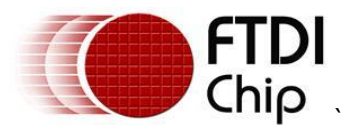

8 Contact Information Head Office – Glasgow, UK

Future Technology Devices International Limited Unit 1, 2 Seaward Place, Centurion Business Park Glasgow, G41 1HH United Kingdom Tel: +44 (0) 141 429 2777 Fax: +44 (0) 141 429 2758

E-mail (Sales)sales1@ftdichip.comE-mail (Support)support1@ftdichip.comE-mail (General Enquiries)admin1@ftdichip.comWeb Site URLhttp://www.ftdichip.comWeb Shop URLhttp://www.ftdichip.com

#### Branch Office – Taipei, Taiwan

Future Technology Devices International Limited (Taiwan) 2F, No 516, Sec. 1 NeiHu Road Taipei 114 Taiwan, R.O.C. Tel: +886 (0) 2 8791 3570 Fax: +886 (0) 2 8791 3576

 E-mail (Sales)
 tw.sales1@ftdichip.com

 E-mail (Support)
 tw.support1@ftdichip.com

 E-mail (General Enquiries)
 tw.admin1@ftdichip.com

 Web Site URL
 http://www.ftdichip.com

#### Branch Office – Hillsboro, Oregon, USA

Future Technology Devices International Limited (USA) 7235 NW Evergreen Parkway, Suite 600 Hillsboro, OR 97123-5803 USA Tel: +1 (503) 547 0988 Fax: +1 (503) 547 0987

 E-Mail (Sales)
 us.sales@ftdichip.com

 E-Mail (Support)
 us.support@ftdichip.com

 E-Mail (General Enquiries)
 us.admin@ftdichip.com

 Web Site URL
 http://www.ftdichip.com

#### Branch Office – Shanghai, China

Future Technology Devices International Limited (China) Room 408, 317 Xianxia Road, ChangNing District, ShangHai, China

Tel: +86 (21) 62351596 Fax: +86(21) 62351595

E-Mail (Sales): cn.sales@ftdichip.com E-Mail (Support): cn.support@ftdichip.com E-Mail (General Enquiries): cn.admin1@ftdichip.com Web Site URL <u>http://www.ftdichip.com</u>

#### **Distributor and Sales Representatives**

Please visit the Sales Network page of the FTDI Web site for the contact details of our distributor(s) and sales representative(s) in your country.

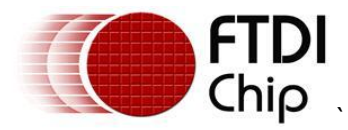

### Appendix A – VNC2 Application Code

Source code for this project is provided on an "as is" basis and functionality is neither guaranteed or supported. The code has been verified as running on a Motorola Xoom platform, with Android OS 3.1. Also available from http://www.ftdichip.com/Support/SoftwareExamples/Android/vinco android acc.zip

### Android\_Acc.c contents

```
/*
** Filename: android_acc.c
* *
** Automatically created by Application Wizard 1.4.2
* *
** Part of solution android acc in project android acc
* *
** Comments:
* *
** Important: Sections between markers "FTDI:S*" and "FTDI:E*" will be
overwritten by
** the Application Wizard
*/
#include "android acc.h"
/* FTDI:STP Thread Prototypes */
vos tcb t *tcbusbFIRMWARE;
vos tcb t *tcbpwmFIRMWARE;
vos tcb t *tcbgpioFIRMWARE;
void firmware();
void open drivers(void);
void usb host processing();
void pwm processing();
/* FTDI:SDH Driver Handles */
VOS HANDLE hUSBHOST 1; // USB Host Port 1
VOS HANDLE hANDROID ACCESSORY; // Android Open Accessory Class Driver
VOS HANDLE hGPIO PORT A; // GPIO Port A Driver
VOS HANDLE hGPIO PORT B; // GPIO Port B Driver
VOS HANDLE hPWM; // PWM Driver
/* FTDI:EDH */
/*global variables*/
#define PWM MAX DUTY CYCLE
                                     45
#define PWM MIN DUTY CYCLE
                                     3
#define PWM_MAX_DUTY_COUNT
                                     50
unsigned char u8PwmDutyCycle = 0;
unsigned char u8Changed = 0;
unsigned char u8AccesoryConnected = 0;
/*accessory packet*/
android accessory packet gstAccPacketWrite;
android accessory packet gstAccPacketRead;
/* Declaration for IOMUx setup function */
void iomux setup(void);
/* Main code - entry point to firmware */
void main(void)
```

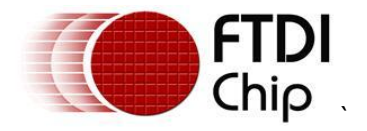

```
{
```

}

```
/* FTDI:SDD Driver Declarations */
      // GPIO Port A configuration context
      gpio_context_t gpioContextA;
      // GPIO Port B configuration context
      gpio_context_t gpioContextB;
      // USB Host configuration context
      usbhost context t usbhostContext;
      /* FTDI:EDD */
      /* FTDI:SKI Kernel Initialisation */
      vos init(50, VOS TICK INTERVAL, VOS NUMBER DEVICES);
      vos set clock frequency (VOS 48MHZ CLOCK FREQUENCY);
      vos set idle thread tcb size(512);
      /* FTDI:EKI */
      iomux setup();
      /* FTDI:SDI Driver Initialisation */
      // Initialise GPIO A
      gpioContextA.port identifier = GPIO PORT A;
      gpio init (VOS DEV GPIO PORT A, & gpioContextA);
      // Initialise GPIO B
      gpioContextB.port identifier = GPIO PORT B;
      gpio init(VOS DEV GPIO PORT B,&gpioContextB);
      // Initialise PWM
      pwm init(VOS DEV PWM);
      // Initialise USB Host
      usbhostContext.if count = 8;
      usbhostContext.ep count = 16;
      usbhostContext.xfer_count = 2;
      usbhostContext.iso xfer count = 2;
      usbhost init (VOS DEV USBHOST 1, -1, &usbhostContext);
      /* FTDI:EDI */
      // init Android Accessory
      usbHostAndroidAccessory init (VOS DEV ANDROID ACCESSORY);
      /* FTDI:SCT Thread Creation */
      tcbusbFIRMWARE = vos create thread ex(20, 2048, usb host processing,
      "usbApplication", 0);
      tcbgpioFIRMWARE = vos create thread ex(20, 1024, firmware,
      "gpioApplication", 0);
      tcbpwmFIRMWARE = vos create thread ex(20, 1024, pwm processing,
      "pwmApplication", 0);
      /* FTDI:ECT */
      /*open the drivers*/
       open drivers();
      /*enable the PWM interrupts*/
      vos enable interrupts (VOS PWM TOP INT IEN);
      vos start scheduler();
main loop:
      goto main loop;
/* FTDI:SSP Support Functions */
```

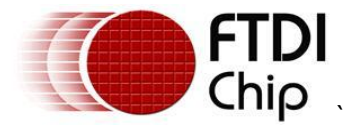

```
unsigned char usbhost connect state (VOS HANDLE hUSB)
{
      unsigned char connectstate = PORT STATE DISCONNECTED;
      usbhost ioctl cb t hc iocb;
      if (hUSB)
      {
            hc iocb.ioctl code = VOS IOCTL USBHOST GET CONNECT STATE;
            hc iocb.get = &connectstate;
            vos dev ioctl(hUSB, &hc iocb);
      }
      return connectstate;
}
VOS HANDLE android attach (VOS HANDLE hUSB, unsigned char devANDACC,
      char *manufacturer, char *model, char *description,
      char *version, char *uri, char *serial)
{
      common ioctl cb t androidAccessory cb;
      usbHostAndroidAccessory ioctl cb attach t atInfo;
      VOS HANDLE hANDACC;
      hANDACC = vos_dev_open(devANDACC);
      atInfo.hc handle = hUSB;
      atInfo.manufacturer = manufacturer;
      atInfo.model = model;
      atInfo.description = description;
      atInfo.version = version;
      atInfo.uri = uri;
      atInfo.serial = serial;
      androidAccessory_cb.ioctl_code = VOS_IOCTL_USBHOSTANDROIDACCESSORY_ATTACH;
      androidAccessory cb.set.data = &atInfo;
      if (vos dev ioctl(hANDACC, &androidAccessory cb) !=
      USBHOSTANDROIDACCESSORY OK)
      {
            vos dev close(hANDACC);
            hANDACC = NULL;
      }
      return hANDACC;
}
void android detach (VOS HANDLE hANDACC)
{
      common ioctl cb t androidAccessory cb;
      if (hANDACC)
      {
            androidAccessory_cb.ioctl_code =
VOS_IOCTL_USBHOSTANDROIDACCESSORY_DETACH;
           vos dev ioctl(hANDACC, &androidAccessory cb);
            vos dev close(hANDACC);
      }
}
/* FTDI:ESP */
void open_drivers(void)
{
```

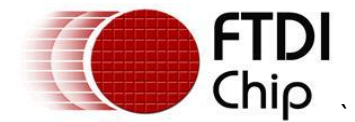

```
/* Code for opening and closing drivers - move to required places in
Application Threads */
        /* FTDI:SDA Driver Open */
       hUSBHOST_1 = vos_dev_open(VOS DEV USBHOST 1);
       hGPIO PORT A = vos dev open(VOS DEV GPIO PORT A);
       hGPIO_PORT_B = vos_dev_open(VOS_DEV_GPIO_PORT_B);
       hPWM = vos dev open (VOS DEV PWM);
            //hANDROID ACCESSORY = vos dev open(VOS DEV ANDROID ACCESSORY);
}
void attach drivers(void)
{
        /* FTDI:SUA Layered Driver Attach Function Calls */
        // Android Accessory Driver attach must specify various strings
        // Suggested values provided
        //char *manufacturer = "FTDI\0";
        //char *model = "VNC2\0";
        //char *description = "Vinculum Accessory Test\0";
        //char *version = "0.1.0\0";
        //char *uri = "http://www.ftdichip.com\0";
        //char *serial = "VinculumAccessory1\0";
        //hANDROID ACCESSORY = android attach(hUSBHOST 1,
VOS DEV ANDROID ACCESSORY,
        // manufacturer, model, description, version, uri, serial);
        /* FTDI:EUA */
}
void close drivers(void)
{
        /* FTDI:SDB Driver Close */
       vos dev close(hUSBHOST 1);
       vos_dev_close(hGPIO_PORT_A);
       vos_dev_close(hGPI0_PORT_B);
       vos dev close(hPWM);
           //vos dev close(hANDROID ACCESSORY);
        /* FTDI:EDB */
}
/* Application Threads */
                           (0x02) //A1
#define PUSH BUTTON1 MAP
#define PUSH BUTTON2 MAP
                              (0x04) //A2
#define PUSH BUTTON3 MAP
                              (0x08) //A3
#define PUSH BUTTON4 MAP
                              (0x10) //A4
#define PUSH BUTTON5 MAP
                                     //Not Connected
                              (0x08)
#define LED BUTTON MAP
                              (0x78)
#define PUSH BUTTON MAP
                              (0x1E)
/*FIXME, this fix si done to clear the issue of
                      wrong port read
*/
unsigned char u8PrevLedMap = 0x78;
/*to handle the long press*/
unsigned char u8PrevKeyMap = 0x1E;
/*temporary variable*/
unsigned char u8KeyMap = 0x1E;
/*since there is only one timer, I dont know how its going to
 workout
*/
void usb host processing()
```

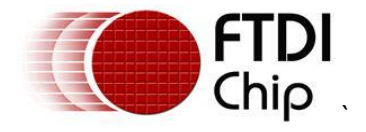

```
unsigned char i;
      unsigned char numRead = 0;
      usbhost ioctl cb t
                                                  usbhost iocb;
      common ioctl cb t
                                                  androidAccessory cb;
      usbHostAndroidAccessory ioctl cb attach t atInfo;
      unsigned char
                                                  status;
      // setup strings for the accessory
      // the manufacturer, model and version strings should match those in the
      // application's accessory filter.xml file!
      // This will allow the application to auto-launch when the accessory is
      // connected
      char *manufacturer = "FTDI\0";
      char *model = "FTDIDemoKit\0";
      char *description = "Vinculum Accessory Test\0";
      char *version = "1.0 \setminus 0";
      char *uri = "http://www.ftdichip.com\0";
      char *serial = "VinculumAccessory1\0";
      uint8 u8Data;
      unsigned char ledState = 0;
      //gpio ioctl cb t gpio_iocb;
      unsigned char portData = 0xFF; // LEDs on when low, off when high
      unsigned short protocolRevision = 0;
      while (1)
            if(usbhost connect state(hUSBHOST 1) == PORT STATE ENUMERATED)
            {
                  hANDROID ACCESSORY = android attach(hUSBHOST 1,
VOS DEV ANDROID ACCESSORY,
      manufacturer, model, description, version, uri, serial);
                  if (hANDROID ACCESSORY)
                  {
                              // successfully found and attached to an Android
Accessory device
                              // Write data to the GPIO port - bit 3 to toggle
LED1 on V2EVAL board.
                              vos dev write (hGPIO PORT B, &u8PrevLedMap, 1,
NULL);
                              // get the protocol revision - should be 0x0100
for now
                              androidAccessory_cb.ioctl_code =
VOS IOCTL USBHOSTANDROIDACCESSORY GET PROTOCOL REVISION;
                              androidAccessory_cb.get.data = &protocolRevision;
                              status = vos dev ioctl(hANDROID ACCESSORY,
&androidAccessory_cb);
                              if (protocolRevision != 0x100)
                              {
                                    vos halt cpu();
                              }
                              while (status == USBHOSTANDROIDACCESSORY OK)
                               {
                                    /*we are connected*/
                                    u8AccesoryConnected = 1;
                                    // read a message from the Android device
```

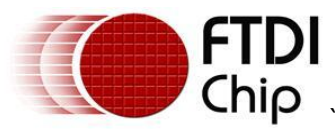

// wrap this in the accessory driver read function // NOTE: this call may return with less data than was requested // In this case, we are requesting 64 bytes to fill our buffer, // but our Android app will only send 1 byte! status = vos dev read(hANDROID ACCESSORY, (uint8 \*) &gstAccPacketRead, sizeof(gstAccPacketRead) , &numRead); if(numRead == sizeof(gstAccPacketRead)) // process the message from the Android device if(gstAccPacketRead.u8Type == DATA TYPE KEYPAD) { /\*update the led bitmap\*/ u8Data = (gstAccPacketRead.u8Data << 3); u8Data &= LED BUTTON MAP; u8PrevLedMap ^= u8Data; vos dev write (hGPIO PORT B, &u8PrevLedMap, 1, NULL); } else if(gstAccPacketRead.u8Type == DATA TYPE SLIDER) { u8Changed = 1; u8PwmDutyCycle = gstAccPacketRead.u8Data; } } }/\*while(status == USBHOSTANDROIDACCESSORY OK)\*/ /\*we are disconnected\*/ u8AccesoryConnected = 0; /\*detach accessory\*/ android detach (hANDROID ACCESSORY); u8PrevLedMap = LED BUTTON MAP; vos dev write (hGPIO PORT B, &u8PrevLedMap, 1, NULL); /\*off the pwm led\*/ u8Changed = 1; u8PwmDutyCycle = 0x00; /\*wait unitl its uninstalled\*/ while(usbhost connect state(hUSBHOST 1) == PORT STATE ENUMERATED) { vos delay msecs(10); } } /\*if (hANDROID ACCESSORY)\*/ }/\*if(usbhost\_connect\_state(VOS\_HANDLE hUSB) == PORT STATE ENUMERATED) \*/ } /\*end of while 1\*/ /\*wait for sometime\*/ vos delay msecs(10);

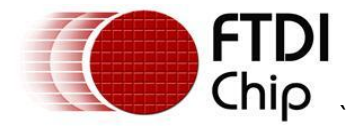

```
/* Application Threads */
void firmware()
{
      /* Thread code to be added here */
      unsigned char u8PortA = 0xF0;
      unsigned char u8PortB;
      unsigned char u8Temp;
      gpio ioctl cb t gpio ioca;
    // Set all pins to output using an ioctl.
      gpio ioca.ioctl code = VOS IOCTL GPIO SET MASK;
      gpio ioca.value = 0x78;
      // Send the ioctl to the device manager.
      vos dev ioctl(hGPIO PORT B, &gpio ioca);
      /*clear the LEDs*/
    vos dev write (hGPIO PORT B, &u8PrevLedMap, 1, NULL);
      /*initialize the accessory, packet, for now
        it supports only leds*/
      gstAccPacketWrite.u8Type = DATA TYPE KEYPAD;
      while(1)
      {
            //svos dev write(hGPIO PORT A, &u8PortA, 1, NULL);
            /*check the key press*/
            vos dev read(hGPIO_PORT_A, &u8PortA, 1, NULL);
            /*take the one's cmplement*/
            u8PortA = ~u8PortA;
            /*the high ones are pressed*/
            u8PortA &= PUSH BUTTON MAP;
            /*check whether the key has been held*/
            if(u8PortA == u8PrevKeyMap)
                    continue;
            else
                  u8PrevKeyMap = u8PortA;
            /*if any button pressed??*/
            if (u8PortA)
            {
            /*look for new key*/
            //u8PrevKeyMap = u8PortA;
            //u8ValidKey = 1;
                  /*start the debounce of 200 msess, too much though*/
                  //wait debounce(100);
                  vos delay msecs(100);
                  vos dev read(hGPIO PORT A, &u8Temp, 1, NULL);
                  u8Temp = ~u8Temp;
                  u8Temp &= PUSH BUTTON MAP;
                  u8PortA &= u8Temp;
                  /*check if any of the keys are presseed*/
                   Copyright © 2011 Future Technology Devices International Limited
```

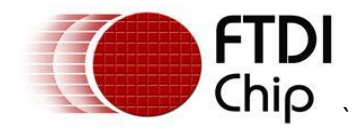

```
if(u8PortA){
/*
                        u8Changed = 1;
                        if (u8PortA & PUSH BUTTON1 MAP) {
                              u8PwmDutyCycle++;
                         }else if(u8PortA & PUSH BUTTON2 MAP){
                                     if(u8PwmDutyCycle !=0) {
                                          u8PwmDutyCycle--;
                                     }
                       }else if(u8PortA & PUSH BUTTON3 MAP){
                              u8PwmDutyCycle = 50;
                        }
*/
                        /*led on positions*/
                        u8PortA <<= 2;
                         /*read the port A again to check which leds are high*/
                        //vos dev read(hGPIO PORT A, &u8Temp, 1, NULL);
                        //u8Temp1 &= 0xE0;
                        /*just take the map of LEDs only*/
                        /*FIXME, this fix si done to clear the issue of
                          wrong port read
                        */
                        u8PrevLedMap ^= u8PortA;
                        vos_dev_write(hGPIO_PORT_B,&u8PrevLedMap, 1, NULL);
                        /*prepare the packet*/
                        gstAccPacketWrite.u8Data = (u8PortA >> 3);
                        if (u8AccesoryConnected == 1) {
                        /*send the usb data accross*/
                        vos dev write (hANDROID ACCESSORY, (uint8
*)&gstAccPacketWrite, sizeof(gstAccPacketWrite), NULL);
                  }
                  }
            }
 } /*end of while */
}/*end of firmware*/
void pwm processing()
{
      pwm ioctl cb t pwm iocb;
        uint16 u16OnTime = 500;
        // set counter prescaler value
      pwm_iocb.ioctl_code = VOS_IOCTL_PWM_SET_PRESCALER_VALUE;
        pwm iocb.count.prescaler = 0x01;
      vos_dev_ioctl(hPWM, &pwm_iocb);
        /*FIXME, keep it like this, till I find a better way
         to enable/disable pwm
        * /
      while(1) {
             /*max is 50*/
            if (u8PwmDutyCycle > PWM MAX DUTY COUNT) {
                        pwm iocb.ioctl code = VOS IOCTL PWM SET INITIAL STATE;
```

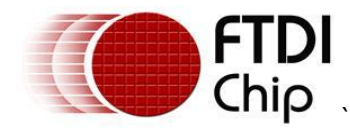

```
pwm iocb.output.init state mask = 0x00;
                      vos dev ioctl(hPWM, &pwm iocb);
                      vos delay msecs(10);
                      continue;
                }
           /*take care of minimum duty cycle*/
           //if(u8PwmDutyCycle < PWM MIN DUTY CYCLE){</pre>
                      u8PwmDutyCycle = PWM MIN DUTY CYCLE;
           11
        //}
         /*calculate the ON time*/
        /*take care of the overflow*/
       if(u8PwmDutyCycle < PWM MIN DUTY CYCLE) {</pre>
                pwm iocb.ioctl code = VOS IOCTL PWM SET INITIAL STATE;
                pwm iocb.output.init state mask = 0xff;
                vos dev ioctl(hPWM, &pwm iocb);
                vos delay msecs(10);
                continue;
           }else{
                u16OnTime = (1000*u8PwmDutyCycle)/PWM MAX DUTY COUNT;
                ul6OnTime = (ul6OnTime*48);
       // Setting a count value of 0x00A0 with toggles at 0x0010 and 0x0060
        // will give a 50% duty cycle
        // set counter value - cycle complete when internal counter reaches
this value
        pwm iocb.ioctl code = VOS IOCTL PWM SET COUNTER VALUE;
        pwm iocb.count.value = 0xbb80;/*for 1 khz*/
        vos dev ioctl(hPWM, &pwm iocb);
        // set comparator 0 value - toggle output at a value of 0x0010
        pwm iocb.ioctl code = VOS IOCTL PWM SET COMPARATOR VALUE;
        pwm iocb.identifier.comparator number = COMPARATOR 0;
        pwm iocb.comparator.value = u160nTime;//0x0960; /*50 % duty cycle*/
        vos dev ioctl(hPWM, &pwm iocb);
        // set comparator 1 value - toggle output at a value of 0x0060
        pwm_iocb.ioctl_code = VOS_IOCTL_PWM_SET_COMPARATOR_VALUE;
        pwm iocb.identifier.comparator number = COMPARATOR 1;
        pwm iocb.comparator.value = 0xbb80;//
        vos dev ioctl(hPWM, &pwm iocb);
        // enable comparators 0 and 1 for PWM 3 \,
        // this will cause PWM output 1 to toggle on comparators 0 and 1
```

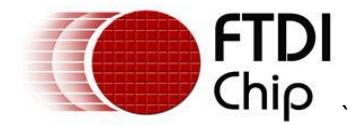

of

pwm\_iocb.ioctl\_code = VOS\_IOCTL\_PWM\_SET\_OUTPUT\_TOGGLE\_ENABLES; pwm\_iocb.identifier.pwm\_number = PWM\_3; pwm\_iocb.output.enable\_mask = (MASK\_COMPARATOR\_0 | MASK\_COMPARATOR\_1); vos\_dev\_ioctl(hPWM, &pwm\_iocb);

```
// set initial state - all PWM outputs will be low (0) initially
pwm iocb.ioctl code = VOS IOCTL PWM SET INITIAL STATE;
    if(u8PwmDutyCycle < PWM_MIN_DUTY_CYCLE){
   pwm iocb.output.init state mask = 0xff;
   }else{
         pwm iocb.output.init state mask = 0x00;
vos dev ioctl(hPWM, &pwm iocb);
// set restore state - PWM output 3 will return to low state (0)
// at end of cycle
pwm iocb.ioctl code = VOS IOCTL PWM RESTORE INITIAL STATE;
pwm iocb.output.restore state mask = (MASK PWM 0);
vos dev ioctl(hPWM, &pwm iocb);
// set mode to 25 cycles
pwm iocb.ioctl code = VOS IOCTL PWM SET NUMBER OF CYCLES;
pwm_iocb.output.mode = 0x50;
vos dev ioctl(hPWM, &pwm iocb);
while(1)
        // enable interrupt - this will fire when the specified number
        // cycles is complete
        pwm iocb.ioctl code = VOS IOCTL PWM ENABLE INTERRUPT;
        vos dev ioctl(hPWM, &pwm iocb);
                      // enable output
        // if(u8PwmDutyCycle > PWM_MIN_DUTY_CYCLE){
pwm_iocb.ioctl_code = VOS_IOCTL_PWM_ENABLE_OUTPUT;
        vos_dev_ioctl(hPWM, &pwm iocb);
          // }
        // wait on interrupt
        pwm_iocb.ioctl_code = VOS_IOCTL_PWM_WAIT ON COMPLETE;
        vos_dev_ioctl(hPWM, &pwm_iocb);
                 // disable output
        pwm iocb.ioctl code = VOS IOCTL PWM DISABLE OUTPUT;
                vos dev ioctl(hPWM, &pwm iocb);
                if (u8Changed == 1) {
                            u8Changed = 0;
                11
                            /*goto the external loop*/
                            break;
```

}

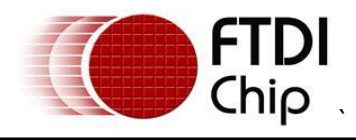

}

```
}
```

### Android\_Acc\_IOMUX.c Contents

}

```
/*
** Filename: android acc iomux.c
**
** Automatically created by Application Wizard 1.4.2
**
** Part of solution android acc in project android acc
**
** Comments:
* *
** Important: Sections between markers "FTDI:S*" and "FTDI:E*" will be
overwritten by
** the Application Wizard
*/
#include "vos.h"
void iomux setup(void)
{
      /* FTDI:SIO IOMux Functions */
      unsigned char packageType;
      packageType = vos get package type();
      if (packageType == VINCULUM II 64 PIN)
      {
      // Debugger to pin 11 as Bi-Directional.
      vos iomux define bidi(199, IOMUX IN DEBUGGER, IOMUX OUT DEBUGGER);
      /*input switched*/
      // GPIO Port A 1 to pin 12 as Input.
      vos iomux define input(12, IOMUX IN GPIO PORT A 1);
      vos iocell set config(12,VOS IOCELL DRIVE CURRENT 4MA,VOS IOCELL
      TRIGGER NORMAL, VOS IOCELL SLEW RATE SLOW, VOS IOCELL PULL UP 75K);
      // GPIO Port A 2 to pin 13 as Input.
      vos iomux define input(13, IOMUX IN GPIO PORT A 2);
      vos iocell set config(13,VOS IOCELL DRIVE CURRENT 4MA,VOS IOCELL TRIGGER
      NORMAL, VOS IOCELL SLEW RATE SLOW, VOS IOCELL PULL UP 75K);
      // GPIO_Port_A_3 to pin 14 as Input.
      vos iomux define input(14, IOMUX IN GPIO PORT A 3);
      vos iocell set config(14,VOS IOCELL DRIVE CURRENT 4MA,VOS IOCELL TRIGGER
      NORMAL, VOS IOCELL SLEW RATE SLOW, VOS IOCELL PULL UP 75K);
      // GPIO Port B 3 to pin 32 as Input.
      //vos_iomux_define_input(32, IOMUX IN GPIO PORT B 3);
      //vos iocell set config(32,VOS IOCELL DRIVE CURRENT 4MA,VOS IOCELL TRIGGER
      NORMAL,
      //VOS IOCELL SLEW RATE SLOW, VOS IOCELL PULL UP 75K);
      // GPIO Port B 4 to pin 51 as Input.
      vos iomux define input(51, IOMUX IN GPIO PORT A 4);
```

vos\_iocell\_set\_config(51,VOS\_IOCELL\_DRIVE\_CURRENT\_4MA,VOS\_IOCELL\_TRIGGER\_

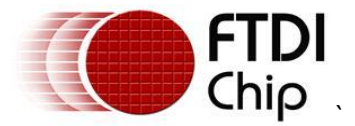

NORMAL, VOS IOCELL SLEW RATE SLOW, VOS IOCELL PULL UP 75K);

// FIFO Data 0 to pin 15 as Bi-Directional. vos iomux define bidi(15, IOMUX IN FIFO DATA 0, IOMUX OUT FIFO DATA 0); // FIFO Data 1 to pin 16 as Bi-Directional. vos iomux define bidi(16, IOMUX IN FIFO DATA 1, IOMUX OUT FIFO DATA 1); // FIFO Data\_2 to pin 17 as Bi-Directional. vos iomux define bidi(17, IOMUX IN FIFO DATA 2, IOMUX OUT FIFO DATA 2); // FIFO Data 3 to pin 18 as Bi-Directional. vos iomux define bidi(18, IOMUX IN FIFO DATA 3, IOMUX OUT FIFO DATA 3); // FIFO Data 4 to pin 19 as Bi-Directional. vos iomux define bidi(19, IOMUX IN FIFO DATA 4, IOMUX OUT FIFO DATA 4); // FIFO Data 5 to pin 20 as Bi-Directional. vos iomux define bidi(20, IOMUX IN FIFO DATA 5, IOMUX OUT FIFO DATA 5); // FIFO Data 6 to pin 22 as Bi-Directional. vos iomux define bidi(22, IOMUX IN FIFO DATA 6, IOMUX OUT FIFO DATA 6); // FIFO Data 7 to pin 23 as Bi-Directional. vos iomux define bidi(23, IOMUX IN FIFO DATA 7, IOMUX OUT FIFO DATA 7); // GPIO Port B 0 to pin 24 as Output. vos iomux define output(24, IOMUX OUT GPIO PORT B 0); // FIFO TXE N to pin 25 as Output. vos iomux define output (25, IOMUX OUT FIFO TXE N); // FIFO RD N to pin 26 as Input. vos iomux define input (26, IOMUX IN FIFO RD N); // FIFO WR N to pin 27 as Input. vos iomux define input(27, IOMUX IN FIFO WR N); // FIFO OE N to pin 28 as Input. vos iomux define input (28, IOMUX IN FIFO OE N); // UART DSR N to pin 29 as Input. vos iomux define input(29, IOMUX IN UART DSR N); // UART DCD to pin 31 as Input. vos iomux define input(31, IOMUX IN UART DCD); // UART TXD to pin 39 as Output. vos iomux define output (39, IOMUX OUT UART TXD); // UART RXD to pin 40 as Input. vos iomux define input (40, IOMUX IN UART RXD); // UART RTS N to pin 41 as Output. vos iomux define output(41, IOMUX OUT UART RTS N); // UART CTS N to pin 42 as Input. vos iomux define input(42, IOMUX IN UART CTS N); // UART DTR N to pin 43 as Output. vos iomux define output(43, IOMUX OUT UART DTR N); // UART DSR N to pin 44 as Input. vos iomux define input(44, IOMUX IN UART DSR N); // UART DCD to pin 45 as Input. vos\_iomux\_define\_input(45, IOMUX\_IN\_UART\_DCD); // UART RI to pin 46 as Input. vos\_iomux\_define\_input(46, IOMUX\_IN\_UART\_RI); // UART TX Active to pin 47 as Output. vos iomux define output(47, IOMUX OUT UART TX ACTIVE); // SPI Slave 0 MOSI to pin 52 as Input. vos\_iomux\_define\_input(52, IOMUX\_IN\_SPI\_SLAVE\_0\_MOSI); // SPI Slave 0 MISO to pin 55 as Output. vos iomux define output(55, IOMUX OUT SPI SLAVE 0 MISO); // SPI Slave 1 CLK to pin 57 as Input. vos\_iomux\_define\_input(57, IOMUX\_IN\_SPI\_SLAVE\_1\_CLK); // SPI Slave\_1\_MOSI to pin 58 as Input. vos\_iomux\_define\_input(58, IOMUX\_IN\_SPI\_SLAVE\_1 MOSI); // SPI Slave\_1\_MISO to pin 59 as Output. vos\_iomux\_define\_output(59, IOMUX\_OUT\_SPI\_SLAVE\_1\_MISO);

// SPI Slave 1 CS to pin 60 as Input.

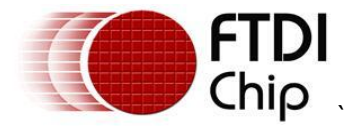

vos iomux define input(60, IOMUX IN SPI SLAVE 1 CS);

// PWM\_3 to pin 56 as Output.
vos iomux define output(64, IOMUX OUT PWM 3);

// PWM\_0 to pin 61 as Output.
vos iomux define output(56, IOMUX OUT GPIO PORT B 3);

vos\_iocell\_set\_config(56,VOS\_IOCELL\_DRIVE\_CURRENT\_4MA,VOS\_IOCELL\_TRIGGER\_ NORMAL,VOS IOCELL SLEW RATE FAST, VOS IOCELL PULL NONE);

// GPIO\_Port\_A\_5 to pin 62 as Output.
vos\_iomux\_define\_output(61, IOMUX\_OUT\_GPIO\_PORT\_B\_4);

vos\_iocell\_set\_config(61,VOS\_IOCELL\_DRIVE\_CURRENT\_4MA,VOS\_IOCELL\_TRIGGER\_ NORMAL,VOS IOCELL SLEW RATE FAST, VOS IOCELL PULL NONE);

// GPIO\_Port\_A\_6 to pin 63 as Output. vos\_iomux\_define\_output(62, IOMUX\_OUT\_GPIO\_PORT\_B\_5);

vos\_iocell\_set\_config(62,VOS\_IOCELL\_DRIVE\_CURRENT\_4MA,VOS\_IOCELL\_TRIGGER\_ NORMAL,VOS IOCELL SLEW RATE FAST, VOS IOCELL PULL NONE);

// GPIO\_Port\_A\_7 to pin 64 as Output.
 vos iomux define output(63, IOMUX OUT GPIO PORT B 6);

vos\_iocell\_set\_config(63,VOS\_IOCELL\_DRIVE\_CURRENT\_4MA,VOS\_IOCELL\_TRIGGER\_ NORMAL,VOS IOCELL SLEW RATE FAST, VOS IOCELL PULL NONE);

}

/\* FTDI:EIO \*/

}

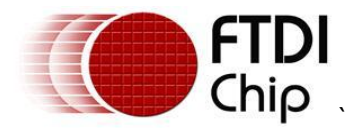

#### Appendix B

### **Android JAVA Application**

Also available from <a href="http://www.ftdichip.com/Support/SoftwareExamples/Android/android/acc-appl.zip">http://www.ftdichip.com/Support/SoftwareExamples/Android/android/acc-appl.zip</a>

package FTDI.LED;

```
import java.io.FileDescriptor;
import java.io.FileInputStream;
import java.io.FileOutputStream;
import java.io.IOException;
import FTDI.LED.R.drawable;
import android.app.Activity;
import android.app.AlertDialog;
import android.app.PendingIntent;
import android.content.BroadcastReceiver;
import android.content.Context;
import android.content.DialogInterface;
import android.content.Intent;
import android.content.IntentFilter;
import android.hardware.usb.UsbAccessory;
import android.hardware.usb.UsbManager;
import android.os.Bundle;
import android.os.Handler;
import android.os.Message;
import android.os.ParcelFileDescriptor;
import android.util.Log;
import android.view.View;
import android.widget.ImageButton;
import android.widget.ImageView;
import android.widget.ProgressBar;
import android.widget.SeekBar;
public class LEDActivity extends Activity{
      private static final String ACTION USB PERMISSION =
"FTDI.LED.USB PERMISSION";
      public UsbManager usbmanager;
      public UsbAccessory usbaccessory;
      public PendingIntent mPermissionIntent;
      public ParcelFileDescriptor filedescriptor;
      public FileInputStream inputstream;
      public FileOutputStream outputstream;
      public boolean mPermissionRequestPending = true;
      //public Handler usbhandler;
      public byte[] usbdata;
      public byte[] writeusbdata;
      public byte ledPrevMap = 0x00;
      //public byte[] usbdataIN;
      public SeekBar volumecontrol;
   public ProgressBar slider;
   public ImageButton button1; //Button led1;
   public ImageButton button2; //Button led2;
   public ImageButton button3; //Button led3;
   public ImageButton button4; //Button led4;
```

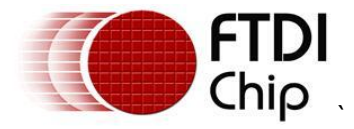

```
public ImageView led1;
    public ImageView led2;
    public ImageView led3;
    public ImageView led4;
    public ImageView ledvolume;
    public int readcount;
    /*thread to listen USB data*/
    public handler thread handlerThread;
      /** Called when the activity is first created. */
    @Override
    public void onCreate(Bundle savedInstanceState)
      super.onCreate(savedInstanceState);
        setContentView(R.layout.main);
        usbdata = new byte[4];
        writeusbdata = new byte[4];
        usbmanager = (UsbManager) getSystemService(Context.USB SERVICE);
        Log.d("LED", "usbmanager" +usbmanager);
        mPermissionIntent = PendingIntent.getBroadcast(this, 0, new
Intent(ACTION USB PERMISSION), 0);
        IntentFilter filter = new IntentFilter(ACTION USB PERMISSION);
        filter.addAction(UsbManager.ACTION USB ACCESSORY DETACHED);
        Log.d("LED", "filter" +filter);
        registerReceiver(mUsbReceiver, filter);
        led1 = (ImageView) findViewById(R.id.LED1);
            led2 = (ImageView) findViewById(R.id.LED2);
            led3 = (ImageView) findViewById(R.id.LED3);
            led4 = (ImageView) findViewById(R.id.LED4);
        button1 = (ImageButton) findViewById(R.id.Button1);
        button1.setOnClickListener(new View.OnClickListener()
        {
            public void onClick(View v)
            {
                  byte ibutton = 0 \times 01;
                  Log.d("LED", "Button 1 pressed");
                  ledPrevMap ^= 0x01;
                  if ((ledPrevMap & 0 \times 01) == 0 \times 01) {
                               led1.setImageResource(drawable.image100);
                        }
                        else{
                               led1.setImageResource(drawable.image0);
                  }
                  //v.bringToFront();
                  WriteUsbData(ibutton);
            }
            });
        button2 = (ImageButton) findViewById(R.id.Button2);
        button2.setOnClickListener(new View.OnClickListener()
        {
```

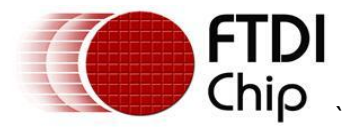

```
public void onClick(View v)
          {
          byte ibutton = 0x02;
          //v.bringToFront();
          ledPrevMap ^= 0x02;
          if((ledPrevMap & 0x02) == 0x02){
                       led2.setImageResource(drawable.image100);
                 }
                 else{
                       led2.setImageResource(drawable.image0);
          }
          WriteUsbData(ibutton);
          }
    });
button3 = (ImageButton) findViewById(R.id.Button3);
button3.setOnClickListener(new View.OnClickListener()
{
          public void onClick(View v)
          {
          byte ibutton = 0 \times 04;
          //v.bringToFront();
          ledPrevMap ^= 0x04;
          if((ledPrevMap & 0x04) == 0x04){
                       led3.setImageResource(drawable.image100);
                 }
                 else{
                       led3.setImageResource(drawable.image0);
          }
          WriteUsbData(ibutton);
          }
    });
button4 = (ImageButton) findViewById(R.id.Button4);
button4.setOnClickListener(new View.OnClickListener()
{
          public void onClick(View v)
          {
          byte ibutton = 0 \times 08;
          //v.bringToFront();
          ledPrevMap ^= 0x08;
          if ((ledPrevMap & 0x08) == 0x08) {
                       led4.setImageResource(drawable.image100);
                 }
                 else{
                       led4.setImageResource(drawable.image0);
          }
          WriteUsbData(ibutton);
          }
    });
volumecontrol = (SeekBar)findViewById(R.id.seekBar1);
//set the max value to 50
volumecontrol.setMax(50);
```

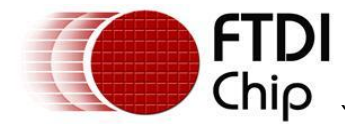

```
volumecontrol.setOnSeekBarChangeListener(new
SeekBar.OnSeekBarChangeListener()
        {
                   public void onStopTrackingTouch(SeekBar seekBar)
                   {
                         // TODO Auto-generated method stub
                   }
                   public void onStartTrackingTouch(SeekBar seekBar)
                   {
                         // TODO Auto-generated method stub
                   }
                   public void onProgressChanged(SeekBar seekBar, int progress,
boolean fromUser)
                   {
                         writeusbdata[0] = 1;
                         writeusbdata[1] = 1;
                         writeusbdata[2] = 2;
                         writeusbdata[3] = (byte) progress;
                         try
                         {
                                if(outputstream != null)
                                {
                                      outputstream.write(writeusbdata,0,4);
                                }
                         }
                         catch (IOException e)
                         {
                         }
                         ledvolume = (ImageView) findViewById(R.id.LEDvolume);
                         if(progress == 0)
                         {
                                ledvolume.setImageResource(drawable.image0);
                         }
                         else if(progress > 0 && (int)progress < 11)</pre>
                         {
                                ledvolume.setImageResource(drawable.image10);
                         }
                         else if (progress > 10 && progress < 21)</pre>
                         {
                                ledvolume.setImageResource(drawable.image20);
                         }
                         else if (progress > 20 && progress < 36)</pre>
                         {
                                ledvolume.setImageResource(drawable.image35);
                         }
                         else if (progress > 35 && progress < 51)</pre>
                         {
                                ledvolume.setImageResource(drawable.image50);
                         }
                         else if (progress > 50 && progress < 66)</pre>
                         {
                                ledvolume.setImageResource(drawable.image65);
                         }
                         else if (progress > 65 && progress < 76)</pre>
                         {
                                ledvolume.setImageResource(drawable.image75);
                         }
                         else if (progress > 75 && progress < 91)</pre>
```

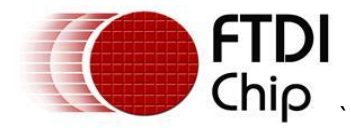

```
{
                               ledvolume.setImageResource(drawable.image90);
                         }
                        else
                         {
                               ledvolume.setImageResource(drawable.image100);
                         }
                  }
        });
    }
    @Override
    public void onResume()
    {
            super.onResume();
            Intent intent = getIntent();
            if (inputstream != null && outputstream != null) {
                  return;
            }
            UsbAccessory[] accessories = usbmanager.getAccessoryList();
            UsbAccessory accessory = (accessories == null ? null :
accessories[0]);
            if (accessory != null) {
                  if (usbmanager.hasPermission(accessory)) {
                         OpenAccessory (accessory);
                  }
                  else
                  {
                         synchronized (mUsbReceiver) {
                               if (!mPermissionRequestPending) {
                                     usbmanager.requestPermission(accessory,
                                                 mPermissionIntent);
                                     mPermissionRequestPending = true;
                               }
                  }
              else {}
            }
    }
      @Override
      public void onDestroy()
      {
            unregisterReceiver (mUsbReceiver);
            //CloseAccessory();
            super.onDestroy();
      }
      /*open the accessory*/
      private void OpenAccessory(UsbAccessory accessory)
      {
            filedescriptor = usbmanager.openAccessory(accessory);
            if(filedescriptor != null) {
                  usbaccessory = accessory;
                  FileDescriptor fd = filedescriptor.getFileDescriptor();
                  inputstream = new FileInputStream(fd);
                  outputstream = new FileOutputStream(fd);
                  /*check if any of them are null*/
                  if(inputstream == null || outputstream==null){
                        return;
                  }
```

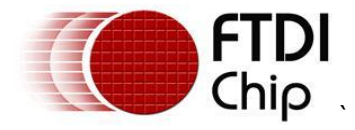

{

```
handlerThread = new handler thread(handler, inputstream);
      handlerThread.start();
} /*end OpenAccessory*/
public void ReadUsbData()
      if(usbdata[0] == 0)
      {
             /*
            led1 = (ImageView) findViewById(R.id.LED1);
            led2 = (ImageView) findViewById(R.id.LED2);
            led3 = (ImageView) findViewById(R.id.LED3);
            led4 = (ImageView) findViewById(R.id.LED4);
             */
            ledPrevMap ^= usbdata[3];
            usbdata[3] = ledPrevMap;
            if((usbdata[3] \& 0x01) == 0x01)
             {
                   led1.setImageResource(drawable.image100);
             }
            else{
                   led1.setImageResource(drawable.image0);
             }
             if((usbdata[3] \& 0x02) == 0x02) \{
                   led2.setImageResource(drawable.image100);
             }else{
                   led2.setImageResource(drawable.image0);
             }
             if((usbdata[3] \& 0x04) == 0x04) \{
                   led3.setImageResource(drawable.image100);
             }else{
                   led3.setImageResource(drawable.image0);
             }
             if((usbdata[3] \& 0x08) == 0x08) \{
                   led4.setImageResource(drawable.image100);
             }else{
                   led4.setImageResource(drawable.image0);
             }
      }
      else if (usbdata[0] == 1)
      {
            ledvolume = (ImageView) findViewById(R.id.LEDvolume);
            if((int)usbdata[3] == 0)
             {
                   ledvolume.setImageResource(drawable.image0);
             }
            else if((int)usbdata[3] > 0 && (int)usbdata[3] < 11)</pre>
             {
                   ledvolume.setImageResource(drawable.image10);
             }
            else if ((int)usbdata[3] > 10 && (int)usbdata[3] < 21)</pre>
             {
                   ledvolume.setImageResource(drawable.image20);
             }
             else if ((int)usbdata[3] > 20 && (int)usbdata[3] < 36)</pre>
             {
```

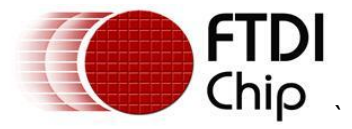

```
ledvolume.setImageResource(drawable.image35);
              }
              else if ((int)usbdata[3] > 35 && (int)usbdata[3] < 51)</pre>
              {
                     ledvolume.setImageResource(drawable.image50);
              }
              else if ((int)usbdata[3] > 50 && (int)usbdata[3] < 66)</pre>
              {
                     ledvolume.setImageResource(drawable.image65);
              }
              else if ((int)usbdata[3] > 65 && (int)usbdata[3] < 76)</pre>
              {
                     ledvolume.setImageResource(drawable.image75);
              }
              else if ((int)usbdata[3] > 75 && (int)usbdata[3] < 91)</pre>
              {
                     ledvolume.setImageResource(drawable.image90);
              }
              else
              {
                     ledvolume.setImageResource(drawable.image100);
              }
        }
  }
 private void CloseAccessory()
  {
        try{
              filedescriptor.close();
        }catch (IOException e){}
        try {
              inputstream.close();
        } catch(IOException e){}
        try {
              outputstream.close();
        }catch(IOException e){}
        /*FIXME, add the notfication also to close the application*/
        //unregisterReceiver(mUsbReceiver);
        //CloseAccessory();
        //super.onDestroy();
        filedescriptor = null;
        inputstream = null;
        outputstream = null;
        System.exit(0);
  }
  final Handler handler = new Handler()
{
  @Override
 public void handleMessage(Message msg)
  {
        ReadUsbData();
  }
};
```

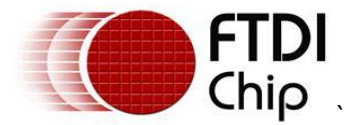

```
private class handler thread extends Thread {
            Handler mHandler;
            FileInputStream instream;
            handler thread(Handler h, FileInputStream stream ) {
                  mHandler = h;
                  instream = stream;
            }
            public void run()
            {
                  while(true)
                  {
                        Message msg = mHandler.obtainMessage();
                         try{
                               if(instream != null)
                               {
                               readcount = instream.read(usbdata,0,4);
                               if(readcount > 0)
                               {
                                     msq.arg1 = usbdata[0];
                                     msg.arg2 = usbdata[3];
                               }
                               mHandler.sendMessage(msg);
                               }
                               }catch (IOException e) {}
                  }
            }
      }
      public void WriteUsbData(byte iButton) {
            writeusbdata[0] = 0;
            writeusbdata[1] = 1;
            writeusbdata[2] = 2;
            writeusbdata[3] = iButton;
            Log.d("LED", "pressed " +iButton);
            try{
                  if(outputstream != null) {
                        outputstream.write(writeusbdata,0,4);
                  }
            }
            catch (IOException e) {}
      }
    private final BroadcastReceiver mUsbReceiver = new BroadcastReceiver()
      {
            @Override
            public void onReceive(Context context, Intent intent)
            {
                  String action = intent.getAction();
                  if (ACTION USB PERMISSION.equals(action))
                  {
                         synchronized (this)
                         {
                               UsbAccessory accessory = (UsbAccessory)
intent.getParcelableExtra(UsbManager.EXTRA ACCESSORY);
                               if
(intent.getBooleanExtra(UsbManager.EXTRA PERMISSION GRANTED, false))
                               {
                                     OpenAccessory (accessory);
```

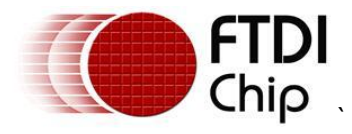

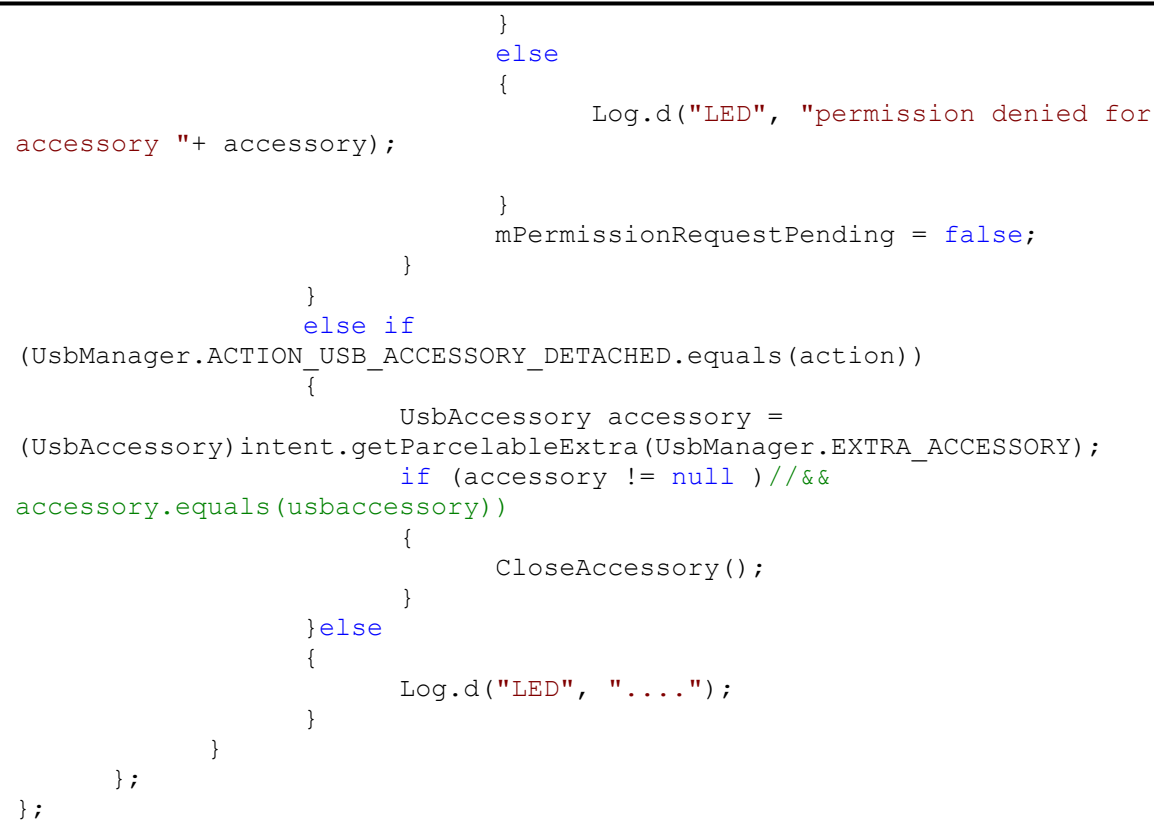

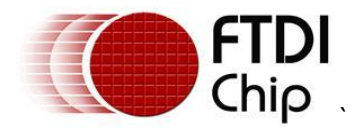

### Appendix C – References

Application and Technical Notes available at <a href="http://www.ftdichip.com/Support/Documents/AppNotes.htm">http://www.ftdichip.com/Support/Documents/AppNotes.htm</a>

VNC2 Datasheet

http://www.ftdichip.com/Support/Documents/DataSheets/ICs/DS\_Vinculum-II.pdf

V2-EVAL datasheet

http://www.ftdichip.com/Support/Documents/DataSheets/Modules/DS\_V2EVAL\_Rev2.pdf

Vinculum II Toolchain

http://www.ftdichip.com/Firmware/vnc2toolchain/Vinculum%20II%20Installer%20V1.4.2.exe

#### AN 139 IO Mux explained

http://www.ftdichip.com/Support/Documents/AppNotes/AN 139 Vinculum-II%20IO Mux%20Explained.pdf

AN 140 PWM Example

http://www.ftdichip.com/Support/Documents/AppNotes/AN 140 Vinculum-II PWM Example.pdf

#### AN 151 Vinculum II User Guide

http://www.ftdichip.com/Support/Documents/AppNotes/AN 151%20Vinculum%20II%20User%20Gui de.pdf

#### TN 133 Vimculum II toolchain Release Notes

http://www.ftdichip.com/Support/Documents/TechnicalNotes/TN 133 Vinculum II Toolchain Releas <u>e Notes.pdf</u>

Eclipse JAVA Development tools http://www.eclipse.org/jdt/

Managing Android Apps from Eclipse

http://developer.android.com/guide/developing/projects/projects-eclipse.html

XOOM Tablets

http://www.motorola.com/Consumers/GB-EN/Consumer-Products-and-Services/ANDROID-TABLETS/MOTOROLA-XOOM-with-Wi-Fi-GB-EN?WT.srch=1&WT.mc\_id=EMEA\_GB-EN\_XOOM\_Aug-2011&WT.mc\_ev=click

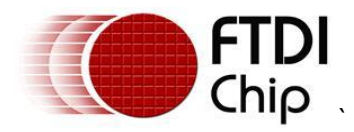

### Appendix D – List of Figures and Tables

#### **List of Figures**

| Figure 1.1 – V2-EVAL with daughter card                  | 1  |
|----------------------------------------------------------|----|
| Figure 1.2 – Motorola Xoom Tablet                        | 2  |
| Figure 2.1 – VNC2 open Accessory Mode Demo Block Diagram | 4  |
| Figure 5.1 – Vinculum II IDE Build Button                | 8  |
| Figure 5.2 – Vinculum II IDE Flash Button                | 8  |
| Figure 7.1 – Running the demo                            | 10 |
| Figure 7.2 – Running the demo 2                          | 11 |

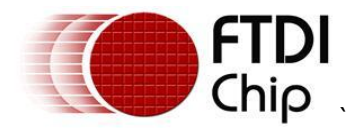

### **Appendix E – Revision History**

Version 1.0 First release 22<sup>nd</sup> Aug 2011